## Calibración de la Activboard

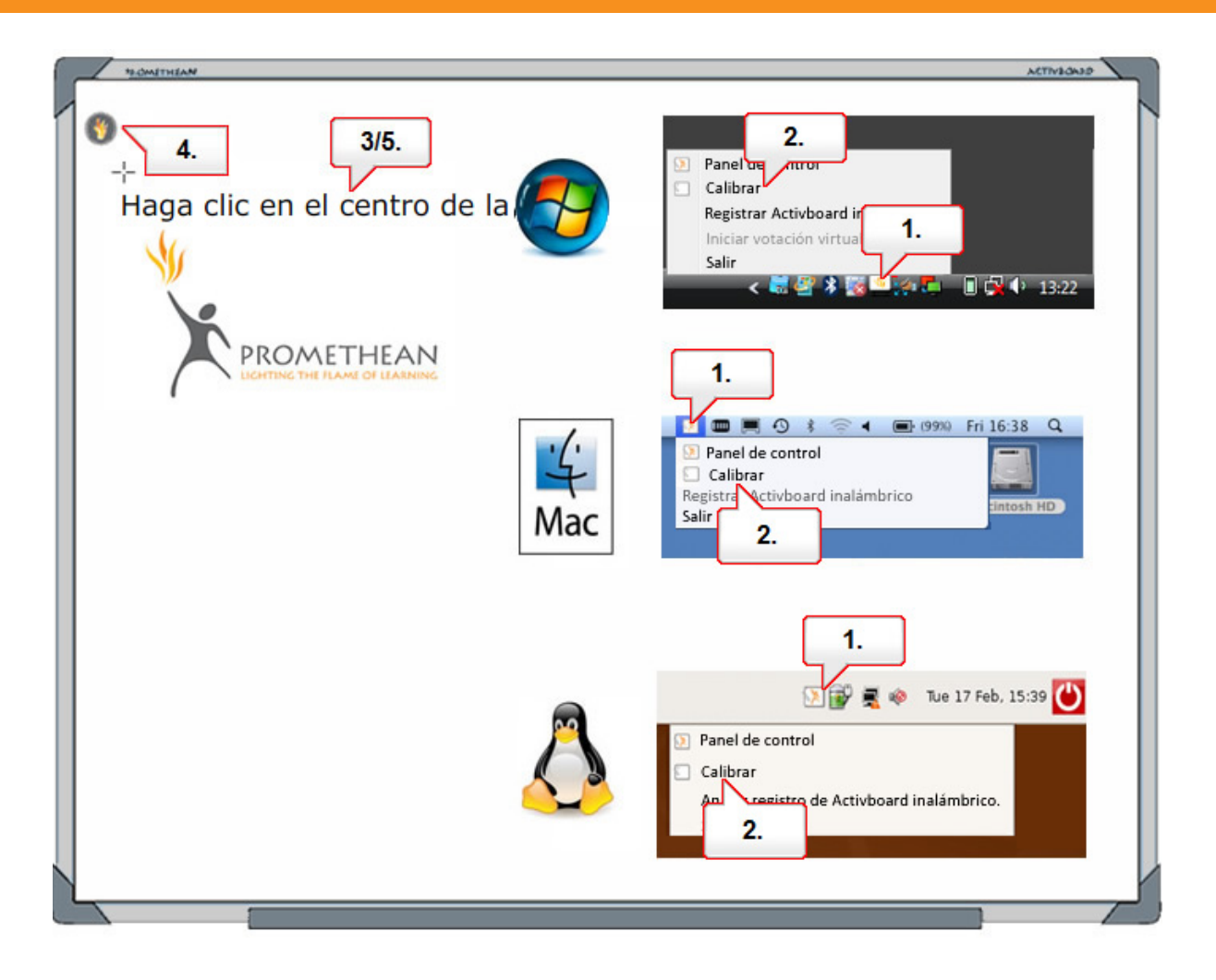

- 01. Ordenador: haga clic en el icono de 'Activmanager' en la barra de menús.
- **02.** Seleccione 'Calibrar'.
- **03.** Siga las instrucciones en pantalla.
- 04. Activboard: coloque el lápiz encima de la llama encendida en la esquina superior izquierda de la pizarra, sin ejercer presión.
- **05.** Siga las instrucciones en pantalla.

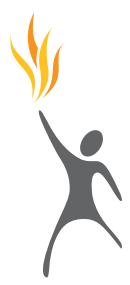